SUNY DLE Brightspace Guides

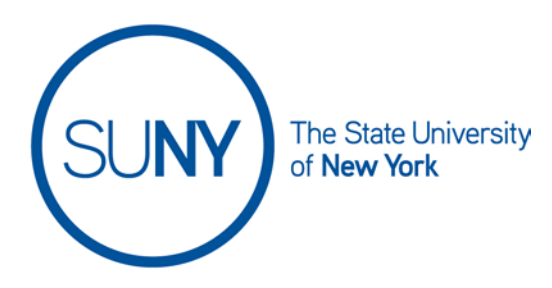

## **Deleting Categories and/or Items in the Brightspace Gradebook**

1. On the NavBar, click the **Grades** link.

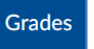

2. On the Grades page, click Manage Grades

Enter Grades Manage Grades Schemes Setup Wizard

3. Click the More Actions button and select Delete

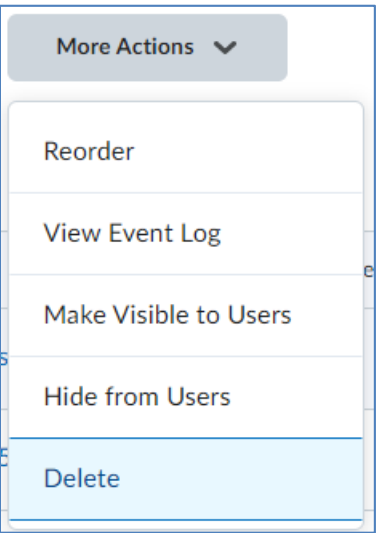

4. To Delete a Category:

a. Select the **checkbox** next to the category/categories you wish to delete and click **Delete** 

|                     | Participation              |  |
|---------------------|----------------------------|--|
|                     | 5_3 PM In class submission |  |
|                     | SW 5_17 Item               |  |
|                     | 5_20 In class presentation |  |
|                     | Document Template Present  |  |
| Delet               | e Cancel                   |  |
| Writton Assignments |                            |  |

b. Confirm that you want to delete your selection, or cancel

| Confirmation                                                                    |                                                                                                    |  |  |
|---------------------------------------------------------------------------------|----------------------------------------------------------------------------------------------------|--|--|
| Are you sure you want to delete the (1) selected grade items and/or categories? |                                                                                                    |  |  |
| Deleting items includes deleting all                                            |                                                                                                    |  |  |
| associated grades, removal from                                                 |                                                                                                    |  |  |
| calculations, and removal from other                                            |                                                                                                    |  |  |
| tool associations. Consider hiding the                                          |                                                                                                    |  |  |
| items instead. If deleting, be sure that                                        |                                                                                                    |  |  |
| these are the intended grade items and                                          |                                                                                                    |  |  |
| that there are no associated grades that                                        |                                                                                                    |  |  |
| are needed.                                                                     |                                                                                                    |  |  |
|                                                                                 |                                                                                                    |  |  |
| Cancel                                                                          | h.                                                                                                    |  |  |
|                                                                                 | ou sure you w<br>ted grade item<br>gories?<br>ting items inclu-<br>tiated grades, r<br>lations, and ren<br>associations. C<br>i instead. If del<br>e are the intend<br>there are no as<br>eeded. |  |  |

c. \*Important\* If your category contains items, those items will remain in the gradebook and may need to be reorganized into other categories.\*\*

## 5. Delete an Item

a. If the Grade item checkbox is greyed out, you must either delete the gradable activity itself from the course or disconnect the link to the grade book from the gradable activity BEFORE you can delete the item from the grade book.

## SUNY DLE Brightspace Guides

b. Select the Grade Item(s) to be deleted and Click Delete

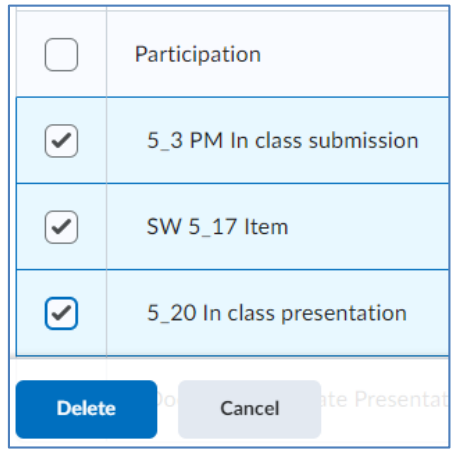

c. Confirm that you wish to delete your selection, or click Cancel

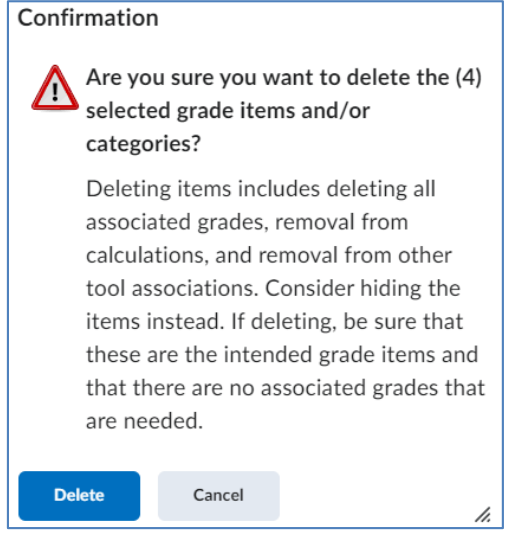